# COMMENT METTRE EN LIGNE TOUTE SA BIBILOTHEQUE MUSICALE AVEC WINAMP ? – Maj 27/01/2018

## 0) <u>Installation</u>

http://fabricevaldelievre.fr/Logiciels/Winamp\_2.95\_full\_Lecture\_MP3.exe

### 1) Créez une liste musicale avec tout votre musique

Positionnez-vous sur votre répertoire musicale (en général, dossier « Mes documents/Ma musique) :

Cliquez sur le bouton droit, puis sur « Play in Winamp » :

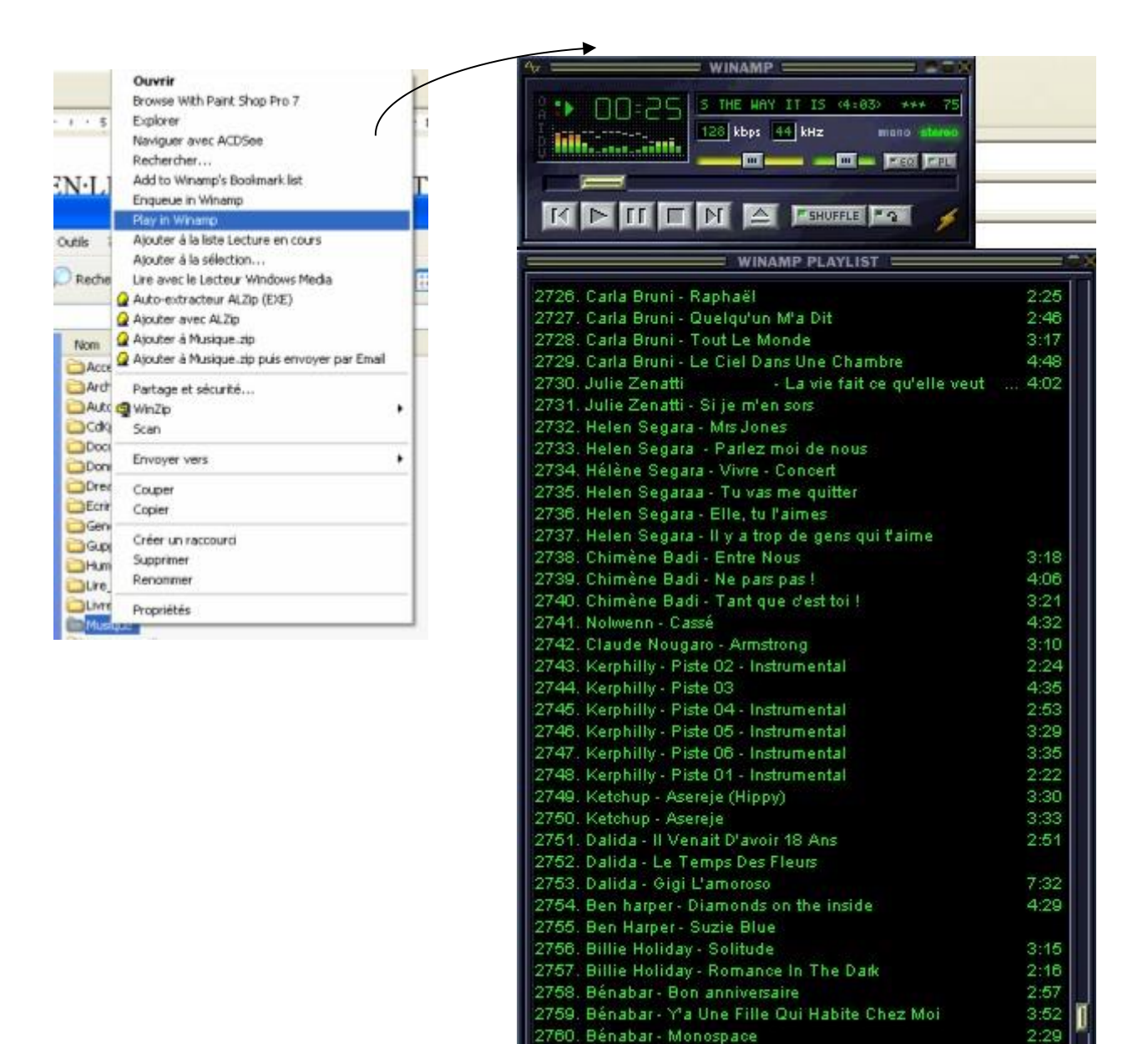

ADD REM SEL MISC

0:00/4:41:15+

KHINHA.

LIST

00:25

#### 2) Sauvegardez cette liste

En bas, à droite, cliquez sur « Save List »

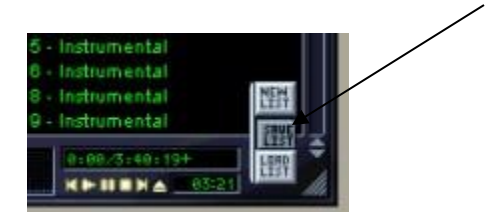

Sauvegardez dans le répertoire « Mes documents »

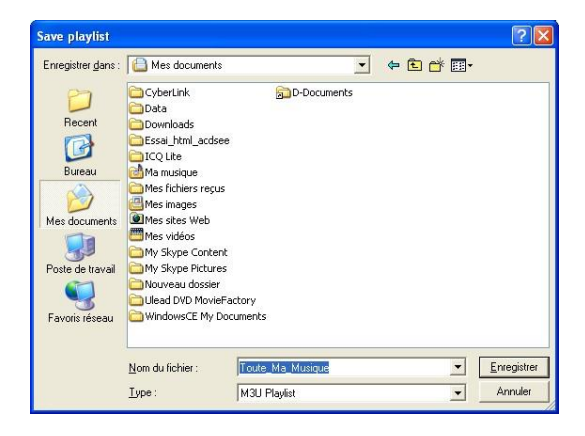

## 3) Mettez cette liste musicale sur votre « bureau Windows »

- a) Positionnez-vous dans « Mes documents »
- b) Faites « bouton droit » sur « Toute ma musique »
- c) Cliquez sur « Bureau (créer un raccourci » :

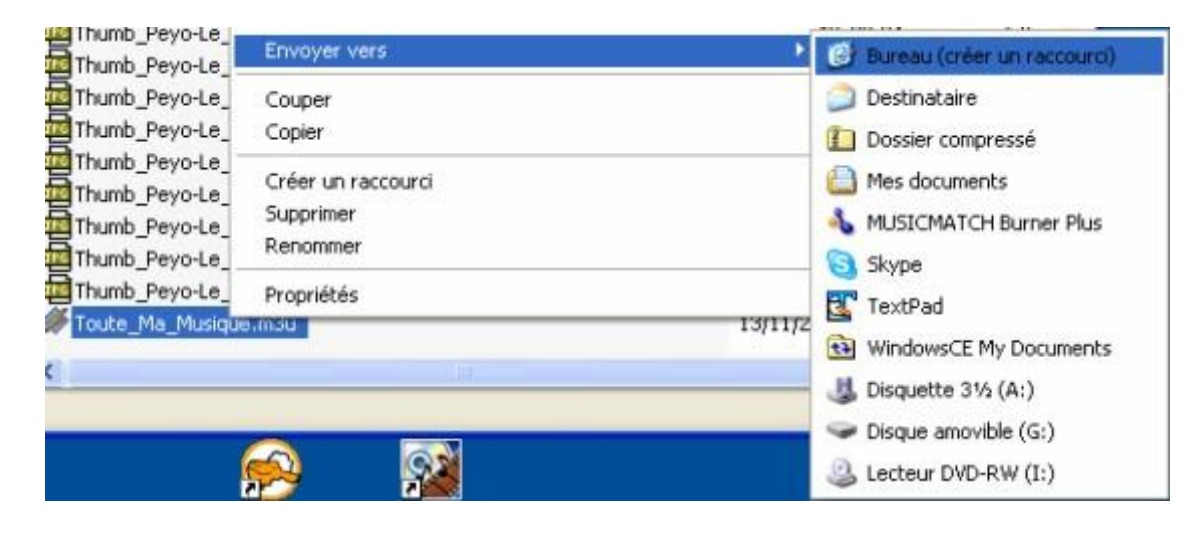

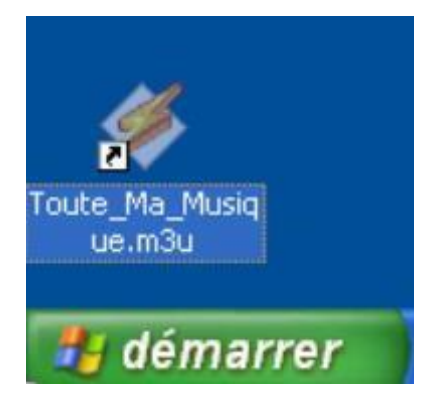

## 4) Trouver une musique facilement

- a) Appuyez sur J :
- b) Et tapez par exemple « Cross »
- c) Vous avez ainsi tous les morceaux contenant « Cross »

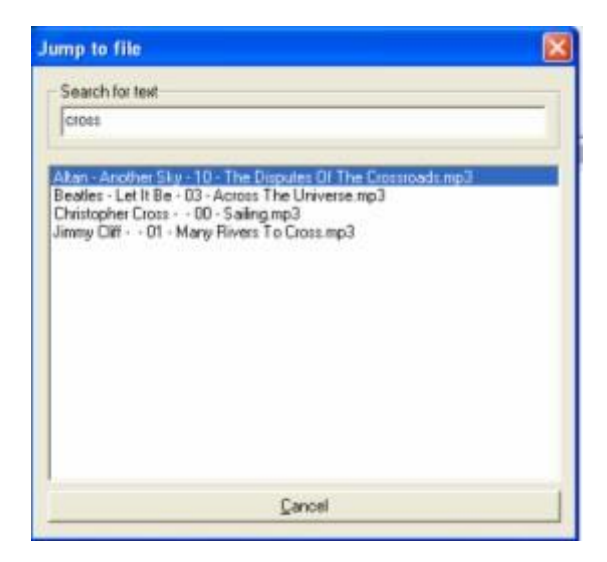

#### 5) Comment créer une liste musicale avec ses morceaux préférés ?

- a) Allez dans votre répertoire « Mes Documents/Ma Musique » :
- b) Faites « Bouton droit » sur un morceau que vous aimez :
- c) Pour le 1<sup>er</sup> morceau de votre liste, cliquez sur « Play in Winamp » :

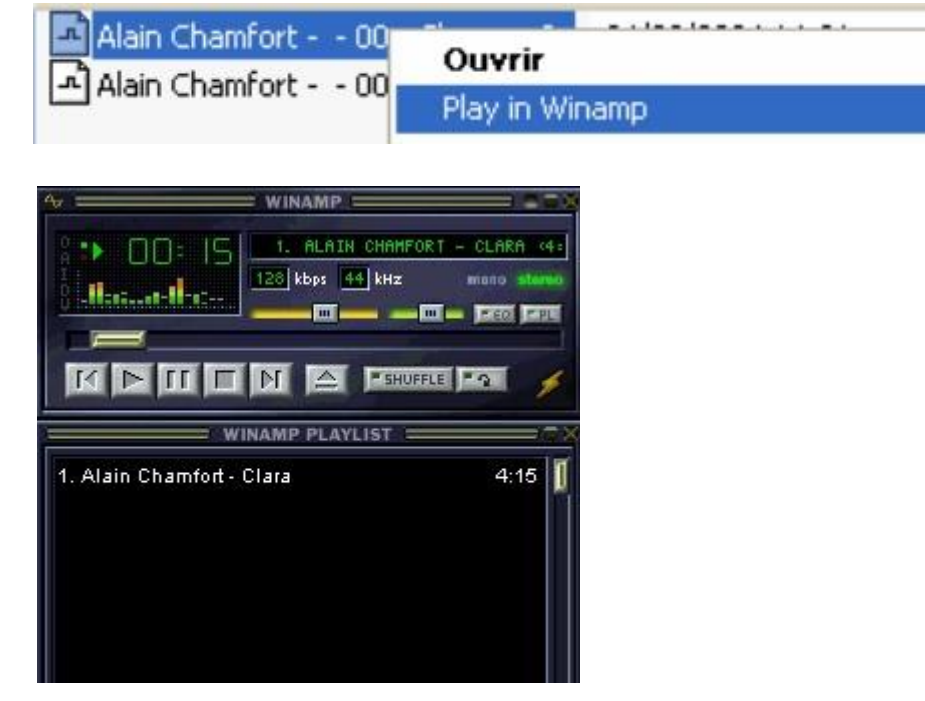

d) Ajoutez un autre morceau :

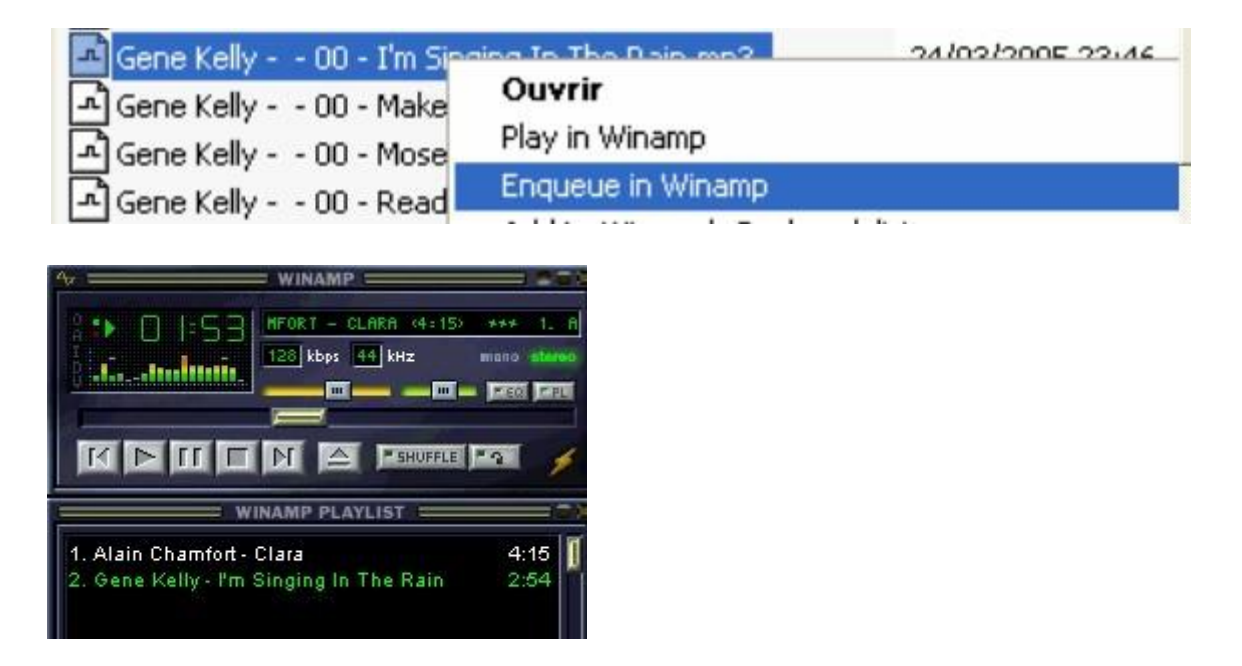

e) Dès vos ajouts terminés ; sauvegardez la liste (voir paragraphe 2) :

| *                        |                           |   |                    |
|--------------------------|---------------------------|---|--------------------|
| <u>N</u> om du fichier : | Mes_Morceaux_Préférés.m3u | • | <u>Enregistrer</u> |
| <u>T</u> ype :           | M3U Playlist              | • | Annuler            |

f) Mettez cette liste sur votre bureau (voir paragraphe 3) :

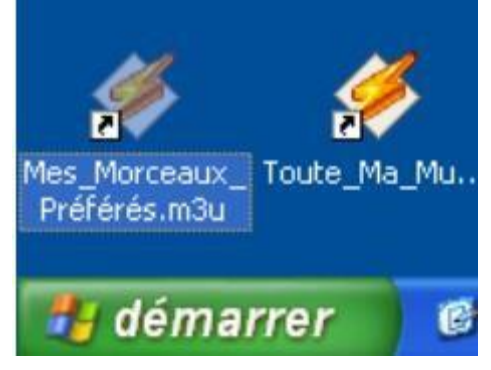

Vous aurez ainsi à tout moment accès à vos meilleurs morceaux !...

g) Exemple ci-dessous de listes créées par thème

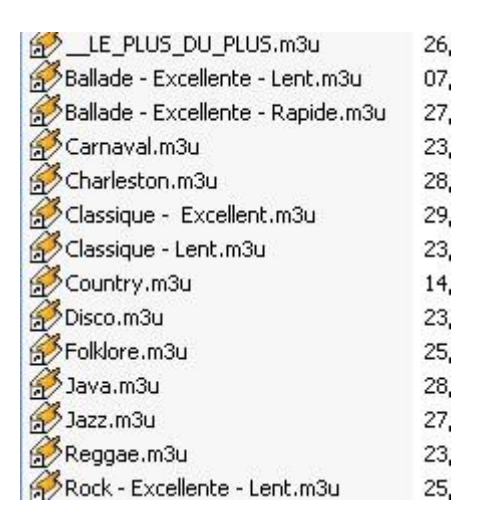